# **SimpleAI Manual**

1. Log in

# SimpleAl mail Password Cogin Or Don't have account? <u>Register Nov</u>

- Key in the email address and password of your account (these details will be emailed to user)
- 2. Connect to a company

| SAAM >    | Q Quick Search K                                  |                                                                 | * 😩 |
|-----------|---------------------------------------------------|-----------------------------------------------------------------|-----|
| MANAGE    | Accounting Dashboard > Manage > Accounting System |                                                                 |     |
| 4         | Add a new company                                 |                                                                 |     |
| 90        | List of organisation(s) connected                 |                                                                 |     |
| DOCUMENT  | XERO                                              | XERO                                                            |     |
| ۹<br>ب    | Demo Company (Global)                             | SNOWFOX SOLUTIONS PTE LTD                                       |     |
| <u>ه</u>  | Disconnected                                      | × Disconnected                                                  |     |
| Ø         |                                                   | Please select the suitable accounting software to be integrated |     |
| AUTOMATED | XERO                                              | Connect to Xero Connect to Xero Connect to QuickBooks           |     |
| \$        |                                                   |                                                                 |     |
| U.        | Disconnected                                      | Disconnected                                                    |     |
|           |                                                   |                                                                 |     |

- Once logged in, click onto **Add a new company** and choose the suitable accounting software that the company is currently using
- After logging into the accounting software, grant access to SimpleAI such that our AI system can draw information and learn from the documents that were published before

| xero                                                         | 🕲 quickboots 😮 mailchimp 🛛 Sturbotax                                                   |
|--------------------------------------------------------------|----------------------------------------------------------------------------------------|
| Log in to Xero<br>to continue to Simple AI Accounting Module | Sign in<br>Use your Intuit Account to sign in to QuickBooks.<br>Email or User ID Phone |
| Email address<br>Password                                    | ask@simpleai.sg                                                                        |
| Log in                                                       | Remember me                                                                            |
| Forgot password? Can't log in?                               | 🔒 Sign In                                                                              |

### 3. Uploading files/documents

| SAAM >         | Q Quick Search                      |                                                                | All companies | * * (          |
|----------------|-------------------------------------|----------------------------------------------------------------|---------------|----------------|
| MANAGE         | Upload Files                        |                                                                |               | Auto Splitting |
| 0 <sup>6</sup> | Dashboard > Document > Upload Files |                                                                |               |                |
| Ф              |                                     |                                                                |               |                |
| <sup>8</sup>   |                                     |                                                                |               |                |
| DOCUMENT       |                                     |                                                                |               |                |
| Ģ.             | Upload Files                        |                                                                |               |                |
| ø              |                                     |                                                                |               |                |
| 盒              |                                     |                                                                |               |                |
| 5              |                                     |                                                                |               |                |
| AUTOMATED      |                                     | Please select a Company to proceed with uploading of documents |               |                |
| A              |                                     | Ŕ                                                              |               |                |
| 60<br>60       |                                     | Drag & drop some files here, or click to select files          |               |                |
| 8              |                                     |                                                                |               |                |
|                |                                     |                                                                |               |                |
|                |                                     |                                                                |               |                |
|                |                                     | $\setminus$                                                    |               |                |
|                |                                     |                                                                |               |                |
|                |                                     | Unland                                                         |               |                |
|                |                                     | Upioad                                                         |               |                |

- Once connected to a company, user can upload files either by dragging and dropping them or just click onto the space and select the relevant documents
- When all documents are selected, simply click on the **Upload** bar
- Our system supports most types of documents (pdf, images, bank statements etc)

| SAAM >       |   | Q Quick Search × K |         |                            |     |                    | **                     |
|--------------|---|--------------------|---------|----------------------------|-----|--------------------|------------------------|
| MANAGE       | ( | Companies          |         |                            |     |                    |                        |
| o*           |   | + Filter           |         |                            |     |                    |                        |
| <u> </u>     |   | NAME               | COUNTRY | UPLOAD EMAIL               |     | DOCUMENTS UPLOADED | LAST ACCESS            |
| OCUMENT      |   | Binto's Motor      | AU      | bintos.motor@d.simpleai.sg | 6 / | 46                 | 12/08/2024<br>02:47 pm |
| Ģ            |   |                    |         |                            |     |                    |                        |
| <del>ي</del> |   |                    |         |                            |     |                    |                        |
| 盦            |   |                    |         |                            |     |                    |                        |
| ~            |   |                    |         |                            |     |                    |                        |

- Another way to upload files will be emailing the documents directly to the email address provided for each company
- Click into the **Companies** webpage to find the email address attached to each company
- Simple attached any relevant documents in the email and it will be uploaded onto our system

### 4. Upload Bulk History

| SAAM >    | Q Quick     | x Search ×             | κ                               |             | 9                                              | QBO Demo and Testing      | (Simpl | ~     | **            | • |
|-----------|-------------|------------------------|---------------------------------|-------------|------------------------------------------------|---------------------------|--------|-------|---------------|---|
| MANAGE    | Bulk Upload | History                | ad History                      |             |                                                |                           |        |       |               |   |
| ്         | + Filter    | )                      |                                 |             |                                                |                           |        | Don ئ | wnload (0)    |   |
| ŝ         | •           | UPLOAD DATE            | ENTITY NAME                     | VENDOR NAME | FILE NAME                                      | USERNAME                  | STATUS |       |               |   |
| DOCUMENT  |             | 12/08/2024<br>10:54 am | QBO Demo and Testing (SimpleAI) |             | Screenshot 2024-08-0<br>21.26.17               | 07 at Admin SimpleAl      | •1     | ,     | <b>→</b>      |   |
| ې<br>و    |             | 08/08/2024<br>03:21 pm | QBO Demo and Testing (SimpleAI) |             | image0                                         |                           | •1     | /     | $\rightarrow$ |   |
| ≘<br>で    |             | 08/08/2024<br>03:19 pm | QBO Demo and Testing (SimpleAI) |             | image0 +1 more files                           |                           | • 2    |       | $\rightarrow$ |   |
| AUTOMATED |             | 07/08/2024<br>09:27 pm | QBO Demo and Testing (SimpleAI) |             | Screenshot 2024-08-0<br>21.26.17 +4 more file: | 17 at Admin SimpleAl<br>s | •5     |       | $\rightarrow$ |   |

- Once uploaded, click into the Bulk Upload History page to check the documents
- On the right hand side, the different colours indicate different status of the documents (purple: processing, orange: processed, green: published into accounting system)
- \*Refresh when you are at this page\*
- To check the documents for each upload, click on the arrow and it will bring user to the documents that have been uploaded

### 5. Auto Splitting Function

| Q Quick Search                                                 | All companies | × 🔹 😩          |
|----------------------------------------------------------------|---------------|----------------|
| Upload Files Dashboard > Document > Upload Files               |               | Auto Splitting |
|                                                                |               |                |
|                                                                |               |                |
|                                                                |               |                |
|                                                                |               |                |
|                                                                |               |                |
| Please select a Company to proceed with uploading of documents |               |                |
| Urag & drop some files here, or click to select files          |               |                |

- The auto splitting function helps to split documents up separate invoices, this is especially useful when user have a whole pdf document with multiple invoices
- However, if the pdf files are already organised by individual invoices, click the button to switch off auto splitting to avoid our system from separating any documents

### 6. Classification (Account & Doc Type)

| ANAGE   | Document Details<br>Dashboard > Bulk Upload | History > huber'                                                                                                    | 277.35 invoice                                                                                                    | 🕄 Sync All                                                                                                    | Re-process | 🛃 Download 🚽 Resplit All Put                                                                                           | blish All         |                                                                                                    |                                  |
|---------|---------------------------------------------|----------------------------------------------------------------------------------------------------|----------------------------------------------------------------------------------------------------|----------------------------------------------------------------------------------------------------|------------|----------------------------------------------------------------------------------------------------|-------------------|----------------------------------------------------------------------------------------------------|----------------------------------|
| о<br>Ф  | Document(s)                                 | Туре                                                                                                    | invoice -10617                                                                                                    | Q                                                                                                    | Q D        | Transaction Details                                                                                                    |                   | ~                                                                                                    |                                  |
| CUMENT  |                                             | Processed                                                                                                    |                                                                                                    | 17 spin (State                                                                                                    |            | Company Name<br>QBO Demo and Testing (SimpleAl)                                                                        | 0                 | untuit<br>quickbooks                                                                                                    |                                  |
| Ģ       |                                             | SGD 277.35                                                                                                    | 西 TAX I                                                                                                    | INVOICE                                                                                                    |            | Document Type<br>Expense                                                                                               |                   | ~                                                                                                    |                                  |
| ₽<br>金  |                                             | Processed<br>04-06-2024<br>SGD 384.00                                                                                                    | Security Test         Mar Labora         Des-<br>test           101 (artistic         CBU2         Balary Resi<br>Balary Resi<br>Balary Resident Statest         Balary Resident<br>Balary Resident Statest<br>Balary Resident Statest<br>Balary R | HUDS/2014<br>Anglew<br>Steap<br>GATHER<br>DS HORT HEBRA<br>SHOP HIS BACASC<br>SHOP HIS BACASC<br>SHOP HIS BACASC<br>SHOP HIS BACASC<br>SHOP HIS TON                                                                |            | Supplier Name                                                                                                    | pplier (SGD) Paid | d As<br>mpany                                                                                                    |                                  |
| 0       |                                             | Processed                                                                                                    | Scientrum         Nor-Dit<br>word/holmy.         Mar/# (r)<br>constraints         Mar/# (r)<br>constraints           Text-trained         Mar/# (r)<br>trained         Text-trained         Date: (r)<br>constraints           Text-trained         Date: (r)<br>trained         Date: (r)<br>trained         Date: (r)<br>trained           Text-trained         Date: (r)<br>trained         Date: (r)<br>trained         Date: (r)<br>trained                                                                                                    | 99252209<br>Presser 0<br>Press 1 of 1<br>di Price America                                                                                                    |            | Date<br>14/06/2024                                                                                                    |                   | Transaction Details                                                                                                    |                                  |
| TOMATED |                                             | SGD 498.40                                                                                                    | Binnth INECRY S Cardifiers: OHILEE Control ALISTRALIS           4         6200         BEEF INSTRAME, DOLED JAMA         0.72         Fg         M           8         BEEF INSTRAME, DOLED JAMA         0.72         Fg         M                                                                                                    | 1.50 22.40                                                                                                    |            |                                                                                                    |                   | Company Name<br>QBO Demo and Testing SimpleAI)                                                                                                    | @ unrun<br>quickboo              |
| &<br>E  | •                                           | Processed<br>11-05-2024<br>SGD 498.40                                                                                                    | Mark 2017 (1999) 2019 2019 2019 2019 2019 2019 2019 2019                                                                                                    | 16.00 17.44<br>16.00 17.44<br>16.00 16.44<br>16.09 77.55                                                                                                    |            | Due date<br>28/06/2024<br>Invoice/Ref. #<br>INV 1820009                                                                |                   | Conserv term<br>QID Demo and Testing CompleA()<br>Dooment Type<br>Expense<br>Q. Search document type<br>Invice Sales<br>Bill                                                                                                    | C guckboo                        |
| A I     | ·<br>•<br>•                                 | SGD 498.40  Processed 11-05-2024 SGD 503.75  Processed 08-05-2024 SGD 348.89                                                                                                    |                                                                                                    | nga ang ang ang ang ang ang ang ang ang                                                                                                    |            | Due date<br>28/06/2024<br>Invoice/Ref. #<br>INV 1820009<br>Total Amount<br>277.35                                      | Currency<br>SGD   | Compary nume Cold Dama of Institut Amplifield Cold Dama of Institut Amplifield Cold Dama of Institut Amplifield Cold Dama of Institut Amplifield Cold Dama of Institut Cold Dama of Institut Cold Dam                                                                                                    | O gurdanov<br>gurdanov<br>second |
| &<br>E  |                                             | Processed           11-05-2024           SGD 498.40           Processed           11-05-2024           SGD 503.75           Processed           08-05-2024           SGD 348.89 |                                                                                                    | max         4.04           3.03         5.04           10.3         6.04           10.3         6.04           10.3         7.20           max         7.20           max         5.04           10.3         7.20 |            | Due date<br>28 / 06 / 2024<br>Invoice/Ref. #<br>INV 1820009<br>Total Amount<br>277.35<br>Modify Line Item Descriptions | Currency<br>SGD   | Comparison<br>Concerning Terminological<br>Concerning Terminological<br>Concern | © gundano<br>0<br>500 ~          |

- After the documents have been uploaded, our system will read and classify the document type (transaction details like supplier name, invoice date, invoice number, currency of payment, the total amount & transaction summary etc)
- If there are amendments to be made for any line items, click onto **Modify Line Item Descriptions**

| Modify line item descriptions                       |              |                |                |            |            |                 |                      | ×        |
|-----------------------------------------------------|--------------|----------------|----------------|------------|------------|-----------------|----------------------|----------|
| Manually select credit account                      |              |                |                |            |            |                 | Amounts are:         | ~        |
|                                                     |              |                |                |            |            |                 | Excluded             |          |
| Description                                         | Account Code | ପ Sync Account | Tax Rate (%) 🕠 | ର Sync Tax | Unit Price | Quantity        | Total Amount         |          |
|                                                     | Account code |                | %              | ~          |            |                 |                      | ()       |
| PORK MINCED                                         | Food Cost    | ~              | TX 9% (9%)     | ~          | 10.80      | 4.05            | 43.74                | <b>D</b> |
| BEEF PASTRAMI, SLICED 2MM                           | Food Cost    | ~              | TX 9% (9%)     | ~          | 32.50      | 0.72            | 23.40                | Û        |
| HUBER'S CODICED HAM, FULL MUSCLE, SLICED 1.1MM, 25  | Food Cost    | ~              | TX 9% (9%)     | ~          | 21.00      | 2.64            | 55.44                | Û        |
| ITALIAN PARMA HAM, SLICED 0.8MM, SSLICES/SHEET, 250 | Food Cost    | ~              | TX 9% (9%)     | ~          | 53.50      | 1.23            | 65.80                | Û        |
| ARA-BIKI SAUSAGE, 280                               | Food Cost    | ~              | TX 9% (9%)     | ~          | 15.90      | 4.27            | 67.89                | Û        |
| 2% DISCOUNT                                         | Food Cost    | ~              | TX 9% (9%)     | ~          | -5.14      | 1               | -5.14                | Û        |
|                                                     |              |                |                |            | As         | ign expenses to | a customer 🕀 Add a n | new line |
|                                                     |              |                |                |            |            |                 |                      |          |
| Custom prompt<br>Enter a new prompt                 |              |                |                |            |            |                 |                      |          |
|                                                     |              |                |                |            |            |                 |                      |          |
|                                                     |              |                |                |            |            |                 |                      |          |
|                                                     |              |                |                |            |            |                 |                      |          |

- Close
- In this page, user can edit the account code, tax rate, unit price and the quantity
- In the case of changing account code/ tax rate classification for all items, user can simple click onto the top bar and choose the relevant classification and the changes will apply to all line items
- Remember to click the **save** button to ensure that the system records down all modifications made

### 7. PDF Splitting & Merging

| AM >    | Q Quick Search                              | × K                                   |                                                                                                    |                                                                                                    |                                         | ks QBO Demo and Testing (Simpl. | - × ×              |
|---------|---------------------------------------------|---------------------------------------|----------------------------------------------------------------------------------------------------|----------------------------------------------------------------------------------------------------|-----------------------------------------|---------------------------------|--------------------|
| NAGE    | Document Details<br>Dashboard > Bulk Upload | History >                             | invoice                                                                                                    | Re-process 🕁 Download                                                                                                    | - Resplit Selected (2) Publish Selected | (2) Delet                       | e (2)              |
| р.<br>П | Document(s)                                 | Туре                                  | invoice -10617                                                                                                    | Ð                                                                                                    | Q D Transaction Details                 |                                 | ~                  |
| R       |                                             | Processed                             |                                                                                                    | of us to detailed                                                                                                    | Company Name<br>QBO Demo and Testing    | (SimpleAl)                      |                    |
| >       | <b>~</b>                                    | 14-06-2024<br>SGD 277.35              | 22                                                                                                    | TAX INVOICE                                                                                                    | Document Type<br>Expense                |                                 | ~                  |
|         |                                             | Processed<br>04-06-2024<br>SGD 384.00 | Inserte Nat. WY SAZERY Dist.<br>(b) Jul Kan<br>Annuel Na. (2012) All PT 15-CONT SALERY<br>Sale Sale Sale PT 15-CONT SALERY<br>SALE SALE SALE SALE SALE SALE SALE SALE                                                                                                    | 14,052/2014<br>Angenesis<br>Angenesis<br>Angenesis<br>Angenesis<br>Statistica (Sangenesis<br>Sangenesis)<br>Sangenesis<br>Sangenesis<br>Sangenesis<br>Angenesis<br>Angene | Suppliers Suppliers                     | plier Name                      | Paid As<br>Company |
| ATED    |                                             | Processed<br>15-06-2024               | Interference         No. 10, 10, 10, 10, 10, 10, 10, 10, 10, 10,                                                                                                    | 9252223           Online 0         Proget 101           Baselity         Solid Price         Research           4288 kg         Solid 000         Attribut           9203 kg         Solid 000         32.60                                                                                                    | Date<br>14/06/2024                      |                                 | <b></b>            |
|         | •                                           | Processed<br>11-05-2024<br>SGD 503.75 | Im Anter Construction for Advanced Advance State<br>Inter Construction for Advanced Advance State<br>Inter Construction (Inter Construction)<br>Inter Construction (Inter Construction)<br>Inter Construction (Inter Construction)<br>Inter Construction (Inter Construction)<br>Inter Construction (Inter Construction)<br>Inter Construction)<br>Inter Construction (Inter Construction)<br>Inter Construction)<br>Inter Construction (Inter Construction)<br>Inter Construction)<br>Inter Construction (Inter Construction)<br>Inter Construction)<br>Inter Construction (Inter Construction)<br>Inter Construction)<br>Inter Construction (Inter Construction)<br>Inter Construction)<br>Inter Construction (Inter Construction)<br>Inter Construction)<br>Inter Construction (Inter Construction)<br>Inter Construction)<br>Inter Construction (Inter Construction)<br>Inter Construction)<br>Inter Construction (Inter Construction)<br>Inter Construction)<br>Inter Construction (Inter Construction)<br>Inter Construction)<br>Inter Construction (Inter Construction)<br>Inter Construction (Inter Construction)                                                                                                    | 144 42 2130 50.44<br>123 44 5135 6438<br>437 42 1458 72.15                                                                                                    | Due date<br>28 / 06 / 2024              | ef. #<br>0009                   | <b></b>            |
|         |                                             | Processed<br>08-05-2024<br>SGD 348.89 | Control Little     Menta ALL     Second and the second and the second and th | Lan far Mae delieny<br>Lan all fer unit an Tain.<br>ANDON'T 100 2015                                                                                                    | Total Amount<br>277.35                  | Currency<br>SGD                 | v                  |
|         |                                             |                                       | End 0.8 September her her                                                                                                    | 29         IPECIDART         520         5.18           NET AMOUNT         520         294.43         324.43           Add (ed. 1%)         521         23.96         32.96           DYML AMOUNT         520         22.23         32.96           DYML AMOUNT         520         22.23         32.96           deal Serverity Scient and Cents Theory Rev Drity         32.97         32.96                                                                                                    | Modify Line Item Desc                   | riptions                        | >                  |
|         |                                             |                                       | Booked algability again (jonderan<br>Contained's againing (jonderan<br>Contained's againing (jonderan)                                                                                                    |                                                                                                    | Compress Line Items                     |                                 | >                  |

• In the case where the invoices are 2 pages but not already combined, select the 2 files and click **Resplit Selected** 

| Resplit All |   |                                  | ×   |
|-------------|---|----------------------------------|-----|
|             |   | Page Range ①<br>1-2              |     |
|             | / | Merge all ranges in one PDF file |     |
|             |   | Total no. of page(s)             | 2   |
|             |   |                                  |     |
|             |   |                                  |     |
|             |   |                                  |     |
|             |   | ς.                               |     |
|             |   | Close Split                      | PDF |
|             |   | Choose Copie                     |     |

- Choose the pages that the user wants to merge and click **Split PDF** to combine them as one invoice
- After merging, a new invoice of multiple pages will be created and the original single page invoices will be removed

### 8. Compressing Line Items

| Transaction Details                                         |              | ~      |
|-------------------------------------------------------------|--------------|--------|
| Modify Line Item Descriptions                               |              | >      |
| Compress Line Items                                         |              | ×      |
| Sa                                                          | we           |        |
| Transaction Summary                                         |              |        |
| DESCRIPTION                                                 | ACCOUNT NAME | TOTAL  |
| PORK MINCED<br>BEEF PASTRAMI, SLICED 2MM                    | Food Cost    | 43.74  |
| HUBER'S CODICED HAM, FULL MUSCLE,<br>SLICED 1.1MM, 250G/PKT | Food Cost    | 55.44  |
| ITALIAN PARMA HAM, SLICED 0.8MM,<br>SSLICES/SHEET, 250C/PET | Food Cost    | 65.80  |
| ARA-BIKI SAUSAGE, 280                                       | Food Cost    | 67.89  |
| 2% DISCOUNT                                                 | Food Cost    | -5.14  |
|                                                             | Subtotal     | 251.14 |
|                                                             | TAX (9%)     | 22.61  |
|                                                             | TOTAL AMOUNT | 277.35 |
|                                                             |              |        |

- In the case where line items are not needed to be shown in the accounting software, user can compress all line items into a single line
- \*Remember to save all modifications

### Q Quick Search жк QBO De SAAM > × **Document Details** 📋 Delete (2) 🗘 Sync All Re-process 🛃 Download 🚽 Resplit Selected (2) Publish Selected (2) 277 35 ď Q Ф invoice -10617 Transaction Details Document(s) Туре 0 D INTUIT quickbooks QBO Demo and Testing (SimpleAI) 14-06-202 SGD 277.35 Document Type Expense Ģ TAX INVOICE Data Delso y Tano Dalse y In Deforty In Paid As Company 04-06-2024 d - Supplier (SGD) 俞 SGD 384.00 Kloheni Cortaeti Tal/RP i Cortomi Page No i 3 Date 14/06/2024 曲 15-06-2024 SGD 498.40 Due date 28 / 06 / 2024 ۲ 曲 Pro E 11-05-2024 Invoice/Ref. # INY 1820009 SGD 503.75 Set: - Ordering cat off time Harn for Mon delivery - Order received other 11 cm all for cost on four Currency SGD Total Am 277.35 08-05-2024 SGD 348.89 Modify Line Item Descriptions Compress Line Items \$

9. Publishing Documents onto Accounting Software

• Once the information extracted by the AI have been checked through, if user would like to publish a certain document, user can select and publish the selected ones

| Document Details | History > huber                       | s 277 35 invoice                                                                                                    | Sync All Re-process                                                                                                    | s 🛃 Download 🚽 Resplit All Publish All          |                          |
|------------------|---------------------------------------|----------------------------------------------------------------------------------------------------|----------------------------------------------------------------------------------------------------|-------------------------------------------------|--------------------------|
| Document(s)      | Туре                                  | invoice -10617                                                                                                    | @ @ D                                                                                                    | Transaction Details                             |                          |
|                  | Processed                             |                                                                                                    | 17 to in (MOM                                                                                                    | Company Name<br>QBO Demo and Testing (SimpleAI) |                          |
|                  | SGD 277.35                            |                                                                                                    | TAX INVOICE                                                                                                    | Document Type<br>Expense                        | ~                        |
|                  | Processed<br>04-06-2024<br>SGD 384.00 | Instant Re         NY 182009         Date           N/ J M Ka         CON2         Date Stratt           Notifier         CON2         Date Stratt           Notifier         CON2         Date Stratt           Notifier         CON2         Date Stratt           Notifier         CON2         Date Stratt           Notifier         Date Stratt         Date Stratt           Noteries         Noter Stratt         Date Stratt           Noter         Noter Stratt         Date Stratt                                                                                                    | NUXVIII<br>- Annex<br>Grine<br>Sancer Heart (All<br>Sancer Heart (All)<br>NuXVIII<br>NuXVIII<br>Control (Sancer<br>Sancer Heart<br>Control (San                                                                                                    | Supplier Name<br>Suppliers Supplier (SGD)       | ✓ Paid As<br>✓ Company ✓ |
| 0                | Processed<br>15-06-2024<br>SGD 498.40 | Londvarse         Norldwin         Mr (20)           Ordersmann         Verblann rung         Carsen           Markensam         Verblann rung         Carsen           Norldwinstein         Verblann         Norldwinstein           Norldwinstein         Daubik         Daubik           Norldwinstein         Daubik         Daubik           1         665         Norldwinstein         Daubik           4         633         Mirt Mirthols         Daubik           4         635         Norldwinstein         Mirt Mirthols                                                                                                    | Opening         Description         Page 121           Description         Page 121         Page 121         Page 121           Description         Page 121         Page 121         Page 121           Description         Page 121         Page 121         Page 121           Description         Page 121         Page 121         Page 121           Description         Page 121         Page 121         Page 121           Description         Page 121         Page 121         Page 121           Description         Page 121         Page 121         Page 121           Description         Page 121         Page 121         Page 121                                                                                                    | Date<br>14/06/2024<br>Due date                  |                          |
|                  | Processed<br>11-05-2024<br>SGD 503.75 | Billion     Billion     B | 1.22 N 5510 6438<br>6477 N 5589 7235                                                                                                    | 28/06/2024                                      |                          |
|                  | Processed<br>08-05-2024<br>SGD 348.89 | Note to R0     Observation     Observation     Observatio | 111an da Uno debano,<br>11an de basser de bass                                                                                                    | Total Amount Current<br>277.35 SGD              | y ~                      |
|                  |                                       | Eard GJ Stepson Tables Test N                                                                                                    | IN EXAMPLE AND ALL AND ALL AND | Modify Line Item Descriptions                   |                          |
|                  |                                       |                                                                                                    |                                                                                                    | Compress Line Items                             |                          |

- Otherwise, after checking through all the invoices, user can click **Publish All** to publish every document in this upload onto the selected accounting software
- Once published, the details on our system will not be allowed to edit, any modifications will have to take place in the linked accounting software

| Dashboard > Bulk Upload | History > Screens                  | shot 2024-08-07 at 21.26.17                                                                                                    |                                                                                                   |                                                 |                                                                                                    |
|-------------------------|------------------------------------|----------------------------------------------------------------------------------------------------|---------------------------------------------------------------------------------------------------|-------------------------------------------------|----------------------------------------------------------------------------------------------------|
| Document(s)             | Туре                               | Screenshot 2024-08-07 at 21.26.17-10622                                                                                                    | Q Q D                                                                                             | Transaction Details                             | Journal ID: 221 View in QuickBooks V                                                                                         |
|                         | Posted                             |                                                                                                    | Sillingens JMESSER                                                                                | Company Name<br>QBO Demo and Testing (SimpleAI) | o intuit<br>quickbooks                                                                                                    |
| •                       | 04-06-2024<br>SGD 384.00           |                                                                                                    | TAX INVOICE                                                                                       | Document Type<br>Expense                        | Transaction Details                                                                                                    |
|                         | Posted<br>08-06-2024<br>SGD 320.07 | Invoice Ins : INV SEI2785 Deer<br>10) And No Dear<br>20 And No Dear<br>20 And No Dear                                                                                                    | 04/08/2024<br>Anytime<br>Song<br>GATHR<br>228 NORTHERIOGE ROAD,<br>R01-12 ANTILIS SHOPPing AncAnt | Sync Supplier Name                              | Company Name<br>SNOWFOX SOLUTIONS PTE LTD                                                                                    |
|                         | Posted 11-06-2024                  | Association: Account Paral 2014<br>Terms: Jacobie Paral 2014<br>Terms: Jacobie Paral 2014<br>Terms: Jacobie Paral 2014<br>Terms: Andrease Paral 2014<br>Terms: Andrease Paral 2014<br>Terms: Terms: | CARLINGTON LINE (19<br>CARLINGTON<br>BOURD OF Freeder 0<br>Fages of Freeder 0<br>Fages of 1       | Date<br>04/06/2024                              | Expense Sync Supplier Name Pa                                                                                                |
| <                       | SGD 503.70                         | Interview interview i                 | 4.11 kg 10.80 44.39<br>1.64 kg 32.50 86.30<br>5.13 kg 21.00 137.73                                | Due date<br>18 / 06 / 2024                      | This supplier is not found in your accounting<br>system, choosing to post will result in the<br>creation of a new supplier . |
|                         | Posted<br>14-05-2024<br>SGD 254.45 | Band NUMES Condition OHLID Convery SWAPONE     S126     S126     S126     S126     S126     S126     S126     S126     S126     S126     S126     S126     S126     S126     S126     S126     S126     S126     S126     S126     S126     S126     S126     S12     S12     S1     S12     S12     S12     S12     S12     S12     S12     S1     S12     S1     S12     S1     S12     S12     S12     S12     S12     S1     S12     S12     S12     S12     S12     S12     S12     S12     S1     S12     S12     S12     S12     S12     S12     S1     S12     S1     S12     S12     S1     S12     S1     S12     S1     S12     S1     S12     S1     S1     S1     S1     S1     S1     S1     S1     S1     S1     S1     S1     S1     S1     S1     S1     S1     S1     S1     S1     S1     S1     S1     S1     S1     S1     S1     S1     S1     S1                   | 1.27 kg 52.50 66.68<br>0.77 kg 35.50 27.34                                                        | 0 Invoice/Ref. #<br>INV 1817816                 | Date<br>24 / 06 / 2024                                                                                                    |
|                         | Posted<br>15-06-2024               | 14         623         PICT SHARE, LICED 9 MM           16         Brane THREFY, Condenn, DHILLE Dearthy SIRGAPORE           36         515         CHCKEN BERAG, SMOOD & LCONED           36         515         CHCKEN BERAG, SMOOD & LCONED           37         626         AMA REF SLAVESC, 260           38         Brane FLIREFY, Condenn, CHLLED Country, SIRGAPORE           39         Brane FLIREFY, Condenn, CHLLED Country, SIRGAPORE                                                                                                    | 1.04 Kg 21.50 22.36<br>1.31 Kg 18.50 24.24<br>1.38 kg 16.90 29.94                                 | Total Amount<br>384.00                          | Due date<br>24/07/2024                                                                                                    |
|                         | SGD 498.40                         | More to Frit         -Ordering cut off time 2 pm for next working day delivery.         -Ordering cut off time           - Order received after 3pm will be sent 2 working day failer.         - Order received after                                                                                                    | : 11am for Man delivery.<br>13am will be sent on Tarts.                                           |                                                 | (Involce/Ref. #<br>49001011667                                                                                               |
|                         |                                    | Comments: Based On Sales Orders 856363.                                                                                                    |                                                                                                   | Modify Line Item Descriptions                   | Total Amount Currency<br>170.04 SGD                                                                                          |

10. Journal ID & Link To Published Documents

• After publishing onto the accounting software, simple click onto View in QuickBooks/ View in Xero and it will bring user to the published document in the respective accounting system

- For Xero, when published in our system, an extra step is needed by user to approve from the Xero account after clicking **View in Xero**
- After this step is done, the journal ID will then be shown on our system

| Draft Go to Sim                                              | nple Al Accounti 🖉    |                           |                   |            |                |        |                | Prir            | t PDF     | Bill Option | s =           |  |  |
|--------------------------------------------------------------|-----------------------|---------------------------|-------------------|------------|----------------|--------|----------------|-----------------|-----------|-------------|---------------|--|--|
| From                                                         | Date<br>16 Jul 2024 👻 | Due Date<br>16 Jul 2024 • | Referen<br>893791 | 0          | Permit         | Number | 1              |                 |           | 12          | Total<br>1.09 |  |  |
| MYR Malaysian Ring<br>1 SGD = 3.47529 M<br>2024) Exchange Ra | 998 •<br>1YR (16 Jul  |                           |                   |            |                |        |                | Amounts are     | Tax Exclu | sive        | •             |  |  |
| Item                                                         | Description           |                           | Qty               | Unit Price | Account        |        | Tax Rate       | Tax Amour       | it 🖂 🗛    | mount MYR   |               |  |  |
|                                                              | COKE                  |                           | 1.00              | 7.33       | 422 - Pantry E | xpense | No Tax (0%)    |                 | 0.00      | 7.33        | ×             |  |  |
|                                                              | MAYO BLAZE SHRMP      |                           | 1.00              | 28.36      | 422 - Pantry E | xpense | No Tax (0%)    |                 | 0.00      | 28.36       | ×             |  |  |
|                                                              | BAKED SNAPPER         |                           | 1.00              | 30.09      | 422 - Pantry E | xpense | No Tax (0%)    |                 | 0.00      | 30.09       | ×             |  |  |
|                                                              | BAKED POLLO           |                           | 1.00              | 32.67      | 422 - Pantry E | xpense | No Tax (0%)    |                 | 0.00      | 32.67       | ×             |  |  |
|                                                              | BROOKLYN SUNSET       |                           | 1.00              | 11.64      | 422 - Pantry E | xpense | No Tax (0%)    |                 | 0.00      | 11.64       | ×             |  |  |
|                                                              | Service Charge        |                           | 1.00              | 11.01      | 422 - Pantry E | xpense | No Tax (0%)    |                 | 0.00      | 11.01       | ×             |  |  |
|                                                              | Round                 |                           | 1.00              | -0.01      | 422 - Pantry E | xpense | No Tax (0%)    |                 | 0.00      | -0.01       | ×             |  |  |
| Add a new lin                                                | e 👻 Assign expen      | ses to a customer         |                   |            |                |        |                | Subtotal<br>Tax |           | 121.09      |               |  |  |
|                                                              |                       |                           |                   |            |                |        | includes Adjus | tments to Tax   |           | 0.00        |               |  |  |
|                                                              |                       |                           |                   |            |                | - 61   |                | τοται           |           | 121 09      | MYR           |  |  |

### 11. User Invite

| SAAM           | > | Q Quick Search                                  | x K       |                 |               |                        | ** 😩                             |
|----------------|---|-------------------------------------------------|-----------|-----------------|---------------|------------------------|----------------------------------|
| MANAGE         |   | Users<br>Dashboard > Manage > Users<br>+ Filter |           |                 |               |                        | + Invite User Link Users to Xero |
| <u>لل</u><br>« | - | Users                                           | LAST NAME | EMAIL           | ACCESS RIGHTS | LAST ACCESS            | ACCOUNT STATUS                   |
| DOCUMENT       |   | Bincent                                         | Toh       | binto@gmail.com | Admin         | 12/08/2024<br>02:34 pm | Active                           |
| ନ<br>ତୁ        |   | Bincent                                         | Toh       | binto@gmail.com | Admin         | 12/08/2024<br>02:34 pm | Active                           |
| 盦              |   |                                                 |           |                 |               |                        |                                  |
| 3              |   |                                                 |           |                 |               |                        |                                  |

• To invite user onto our system, simple click into the **Users** page and click onto **Invite User button** 

| Invite User(s) to Collab | orate in your SAAM Work | space     |            |           |          |         |              | × |
|--------------------------|-------------------------|-----------|------------|-----------|----------|---------|--------------|---|
| EMAIL                    | USER ROLE ()            | COMPANIES |            | FIRSTNAME | LASTNAME | COUNTRY | PHONE NUMBER |   |
|                          |                         | ~         | <b>—</b> ~ |           |          | ~       |              |   |
| USER ROLE                |                         | NIES      |            |           |          |         |              |   |
|                          | ^                       |           | Ē. 🛨       |           |          |         |              |   |
| Admin                    | All o                   | ompanies  | Confirm    |           |          |         |              |   |
| User                     | Com                     | anies     |            |           |          |         |              |   |
| Client                   | Binto                   | 's Motor  |            |           |          |         |              |   |

- Key in the new user's email, role as well as the company that this user is in charge of
- Click the + button to add multiple users and **Confirm** button to save all changes

### 12. Switching Languages

| SAAM                     |                             | Quick Search                                 | жк             |               |                                                 | Binto's Motor  |        | × .                                             |
|--------------------------|-----------------------------|----------------------------------------------|----------------|---------------|-------------------------------------------------|----------------|--------|-------------------------------------------------|
| MANAGE<br>O <sup>6</sup> | Bulk Up<br>Dashboar<br>+ Fi | load History<br>J > Document > Bulk L<br>ter | Jpload History |               |                                                 |                |        | English - en<br>Bahasa - my<br>Japanese - jp 0) |
| ŝ                        |                             | UPLOAD DATE                                  | ENTITY NAME    | VENDOR NAME   | FILE NAME                                       | USERNAME       | STATUS |                                                 |
| DOCUMENT                 |                             | 27/06/2024<br>03:41 pm                       | Binto's Motor  | +1 more files | 1811490 +1 more files                           | Admin SimpleAl | • 2    | <i>→</i>                                        |
| ¢<br>P                   |                             | 14/06/2024<br>03:31 pm                       | Binto's Motor  | 2 more files  | VM-C-202406-13131 (blank<br>case) +2 more files | Admin SimpleAl | • 3    | $\rightarrow$                                   |
| ≘<br>ூ                   |                             | 06/06/2024<br>10:21 am                       | Binto's Motor  | +1 more files | !AR202404-15819 +1 more files                   | Bincent Toh    | •1•1   | ) →                                             |

• User can click onto the translation logo to choose the language that they would like the webpage to be in

|    | Document Details<br>Dashboard > Bulk Upload History | > Korean     |                           |                   | G Sync      | All Re-process | 🕁 Download                         | ¦a Resplit All Pi                                                     | ublish All                                                     |                    | _          |
|----|-----------------------------------------------------|--------------|---------------------------|-------------------|-------------|----------------|------------------------------------|-----------------------------------------------------------------------|----------------------------------------------------------------|--------------------|------------|
|    | Document Typ                                        | e Korean-912 | 5                         |                   | Q           | ର ଚ            | Transaction Det                    | ails                                                                  |                                                                |                    | ~          |
| π  | Proc                                                | essed        |                           |                   |             |                | Company Name<br>QBO Demo and       | Testing (SimpleAI)                                                    |                                                                |                    | т<br>kbool |
|    | KRW 4,                                              | 500.00       | g                         | 수                 | 즢           |                | Document Type<br>Others (will pro- | cess as expense)                                                      |                                                                |                    | ×          |
|    |                                                     |              | 0                         | ,                 |             |                | G Sync<br>Suppliers                | Supplier Name<br>렌도로시_울산유니스트                                          | 트 1호점_KRW 🌱                                                    | Paid As<br>Company | ~          |
|    |                                                     | 상<br>사업      | 호: 밴도로시_율<br>자번호: 107-86- | 신유니스트<br>-09325 대 | 1호점<br>표자:이 | 78             |                                    | This supplier is not f<br>system, choosing to<br>creation of a new su | ound in your accounting<br>post will result in the<br>pplier . |                    |            |
| .0 | ¢                                                   | 주 전화         | 소: 물산 울주군<br>번호:          | 인양읍 유             | 니스트         | 긜 50           | Date<br>08/08/2016                 |                                                                       |                                                                |                    |            |
|    |                                                     | 2016         | 빈08월08일 13:2              | 8 No:0068         | 01- 점경      | 1              | Due date<br>12/08/2024             |                                                                       |                                                                |                    |            |
|    |                                                     | 01 5         | <del></del> я 9           | 단가                | 수량          | 금백             |                                    | nvoice/Ref. #<br>0068                                                 |                                                                |                    |            |
|    |                                                     | ICE          | 아메리카노<br>카푸치노             | 2,000<br>2,500    | 1<br>1      | 2,000<br>2,500 | Total Amount<br>4,500.00           |                                                                       | Currency<br>KRW                                                |                    | ~          |
|    |                                                     | 판            | 마금액                       | 상품금액              | 4,          | 500            | Modify Line Iten                   | n Descriptions                                                        |                                                                | ,                  |            |
|    |                                                     |              | 早가세()                     | /AT)금액            |             | 409            | Compress Line                      | Items                                                                 |                                                                |                    |            |

### 13. Different Currencies

• Our system is able to recognise from the invoice itself the different currencies and choose the accurate currency based on the invoice itself

### 14. Attach Supporting Documents

| D | Occument Details<br>Dashboard > Bulk Upload | History > huber                       | s 277.35 invoice                                                                                                    |                                                                                                    | C sync                                                                                                    | All Re-process | 土 Download -국 Resplit                       | NI Publish All    |                    |
|---|---------------------------------------------|---------------------------------------|----------------------------------------------------------------------------------------------------|----------------------------------------------------------------------------------------------------|----------------------------------------------------------------------------------------------------|----------------|---------------------------------------------|-------------------|--------------------|
|   | Document(s)                                 | Туре                                  | invo                                                                                                    | bice -10617                                                                                                    | ଷ                                                                                                    | Q D            | Transaction Details                         |                   | 9                  |
|   |                                             | Processed                             |                                                                                                    |                                                                                                    | 10° 141 (H. 1000)000                                                                                                    |                | Company Name<br>QBO Demo and Testing (Simpl | eAl)              |                    |
|   |                                             | SGD 277.35                            |                                                                                                    | 1988<br>1998                                                                                                    | TAX INVOICE                                                                                                    |                | Document Type<br>Expense                    |                   | ~                  |
|   |                                             | Processed<br>04-06-2024<br>SGD 384.00 | Hussien Rus - IPNY 3820609<br>PD / And Rus -<br>Aroposit Rus - CODIQ<br>Description - CODIQ<br>Description - CODIQ<br>Sector - United<br>RD - 22 ARCTIST 99 1<br>Sector - United<br>RD - 22 ARCTIST 99<br>Sector - United<br>RD - 22 ARCTIST 99<br>Sector - Russien<br>Reservers - Sector - Russien<br>Reservers - Sector - Russien<br>Reservers - Sector - Russien<br>Reservers - Sector - Russien<br>Reservers - Sector - Russien<br>Reservers - Sector - Russien<br>Reservers - Sector - Russien<br>Reservers - Sector - Russien<br>Reservers - Sector - Russien<br>Reservers - Sector - Russien<br>Reservers - Sector - Russien<br>Reservers - Sector - Russien<br>Reservers - Sector - Russien<br>Reservers - Russien<br>Reservers                                                                                                    | Date<br>Deliary Terri<br>Deliary Terri<br>Note, Deliary Terri<br>Note, Deliary Terri<br>Note, Deliary<br>et State<br>Deliary Constant<br>Constant | 44,00,0204<br>Angener<br>Sing<br>Sing Carrier<br>Mit Jawe (Sing Angener<br>Mit Jawe) (Sing Angener<br>Sing Angener<br>Carrier<br>Sing Sing Sing Sing Sing Sing Sing Sing |                | Sync Supplier Na                            | me Supplier (SGD) | Paid As<br>Company |
|   | 0                                           | Processed<br>15-06-2024<br>SGD 498.40 | Schehrunn - Rei Geb<br>redfinklichen sonen<br>derviellen Weilung<br>- Rei Rein Cole men Genzele<br>- Bester Mexcele<br>- Bester Mexcele<br>- Be | Supporting Docume                                                                                                    | 935229<br>Culler 3 France 0<br>Point 141                                                                                                    | ×              | Date<br>14/06/2024<br>Due date              |                   |                    |
|   |                                             | Processed<br>11-05-2024<br>SGD 503.75 | Brown Welling<br>9 11226   TALLAN Helling<br>1996/201<br>Round 1962/00<br>21 01226   ARA 697 (STAT)<br>Brown Welling<br>11 01226   ARA 697 (STAT)                                                                                                    |                                                                                                    |                                                                                                    |                | 28/06/2024                                  |                   |                    |
|   |                                             | Processed<br>08-05-2024<br>SGD 348.89 | Ober to IN     Ober to IN      Ober to IN     Ober to IN     Obert to IN     Ober to IN     Ober to IN     Ober to IN                                                                                                    |                                                                                                    |                                                                                                    |                | Total Amount<br>277.35                      | Currency<br>SGD   | ~                  |
|   |                                             |                                       | Lawl G.J                                                                                                    |                                                                                                    | Q                                                                                                    | - 1            | Modify Line Item Description                | 15                |                    |
|   |                                             |                                       | Frend & good agent                                                                                                    | Drag & drop s                                                                                                    | ome files here, or click to select files                                                                                                    |                | Compress Line Items                         |                   |                    |

• To upload any supporting documents, click onto the folder icon in blue and select the relevant documents to be uploaded onto the respective accounting software together with the invoices

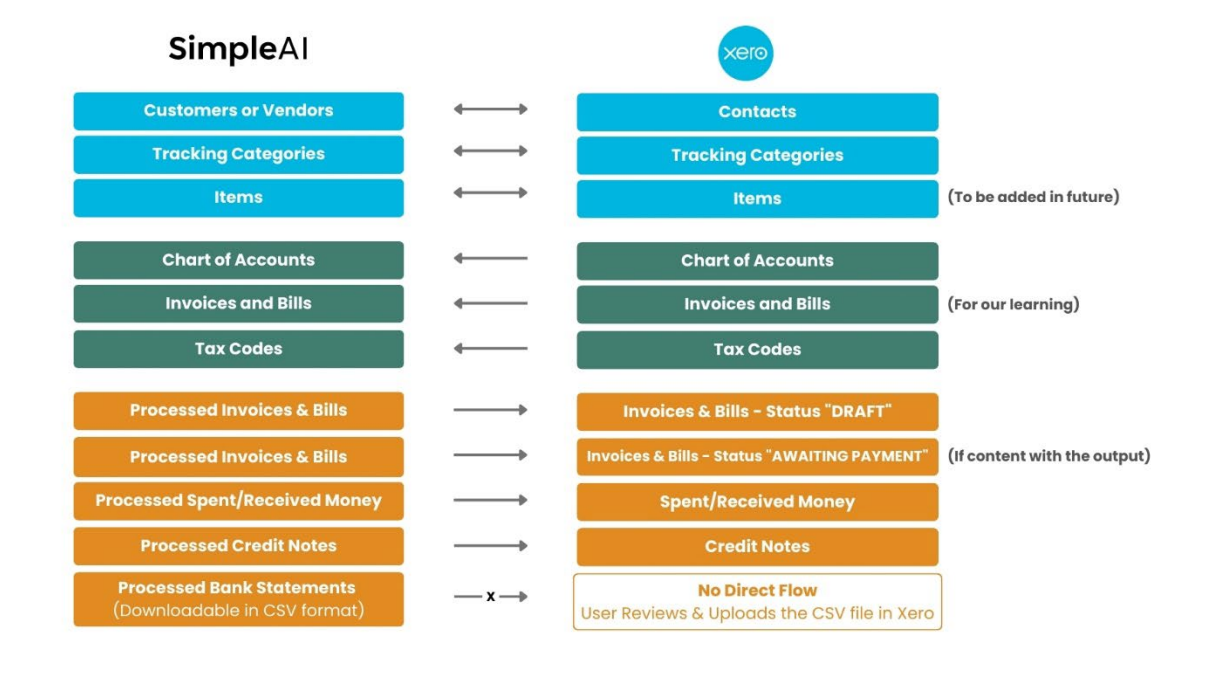

## Data Flow b/w SimpleAI and Integrating Partners